## Technical Assistance Training: Correcting and Verifying Claims

#### Career and Technical Education (CTE) Incentive Grants

Nancy Kargel | Wisconsin Department of Workforce Development Jennifer Janik | Wisconsin Department of Public Instruction

## Training Agenda

- Claims Timeline and Overview
- Editing and Verifying Claims
- School District Responsibilities
- Live Demonstration on Correcting Claims
- Review Demonstration (Slides and Discussion)
- Q & A
- How to Request Assistance

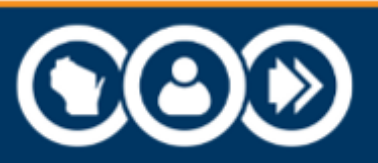

### **Claims Timeline**

| Jan                        | Jan Feb Mar Apr May |                                             | Jun                                    | Jul                                   | Aug                              | Sept | Oct | Nov | Dec                     |  |  |  |  |
|----------------------------|---------------------|---------------------------------------------|----------------------------------------|---------------------------------------|----------------------------------|------|-----|-----|-------------------------|--|--|--|--|
|                            |                     |                                             |                                        |                                       | Districts submit claims          |      |     |     | Reviewers review claims |  |  |  |  |
| Reviewers review<br>claims |                     | Districts<br>correct<br>technical<br>issues | Resolution<br>districts<br>verificatio | n (includes<br>viewing<br>on reports) | Finalize<br>approvals<br>for pay |      |     |     |                         |  |  |  |  |

Note: Timeline may be adjusted as program demands require.

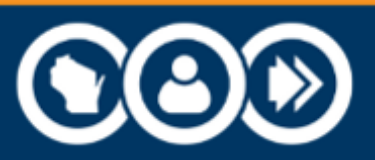

### **Claims Timeline**

| Jan            | Feb              | Mar                                         | Apr                                    | May                                   | Jun                              | Jul          | Aug         | Sept                    | Oct | Nov | Dec |  |
|----------------|------------------|---------------------------------------------|----------------------------------------|---------------------------------------|----------------------------------|--------------|-------------|-------------------------|-----|-----|-----|--|
|                |                  |                                             |                                        |                                       |                                  | Districts su | bmit claims | Reviewers review claims |     |     |     |  |
| Reviewe<br>cla | rs review<br>ims | Districts<br>correct<br>technical<br>issues | Resolution<br>districts<br>verificatio | n (includes<br>viewing<br>on reports) | Finalize<br>approvals<br>for pay |              |             |                         |     |     |     |  |

Note: This timeline may be adjusted as program demands require.

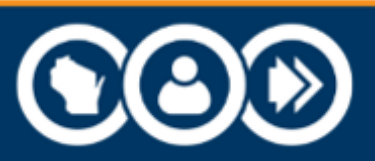

### **Claims Timeline**

| Jan                        | Jan Feb |                                             | Apr                                    | May                                   |                                  | Jul          | Aug         | Sept | Oct    | Nov         | Dec    |
|----------------------------|---------|---------------------------------------------|----------------------------------------|---------------------------------------|----------------------------------|--------------|-------------|------|--------|-------------|--------|
|                            |         |                                             |                                        |                                       |                                  | Districts su | bmit claims | ;    | Review | vers review | claims |
| Reviewers review<br>claims |         | Districts<br>correct<br>technical<br>issues | Resolution<br>districts<br>verificatio | n (includes<br>viewing<br>on reports) | Finalize<br>approvals<br>for pay |              |             |      |        |             |        |

Note: This timeline may be adjusted as program demands require.

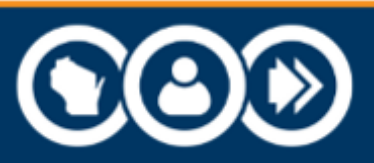

### Editing and Verifying Claims

#### **Manual Review**

Claims verified by human reviewers.

- Business and Industry.
- WTCS.
- Certified Pre-Apprenticeship.
- Small number of Youth Apprenticeship.

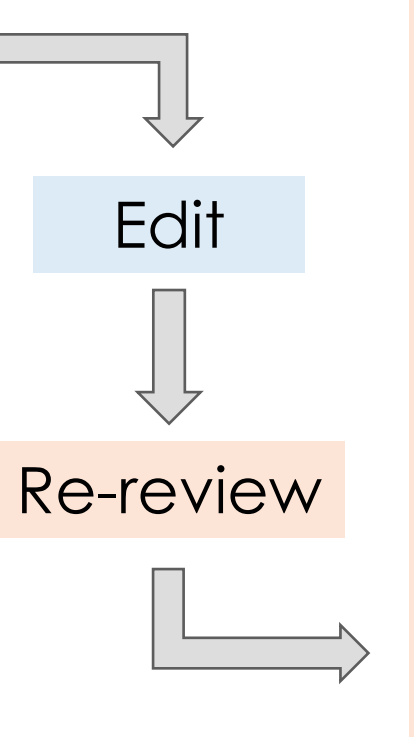

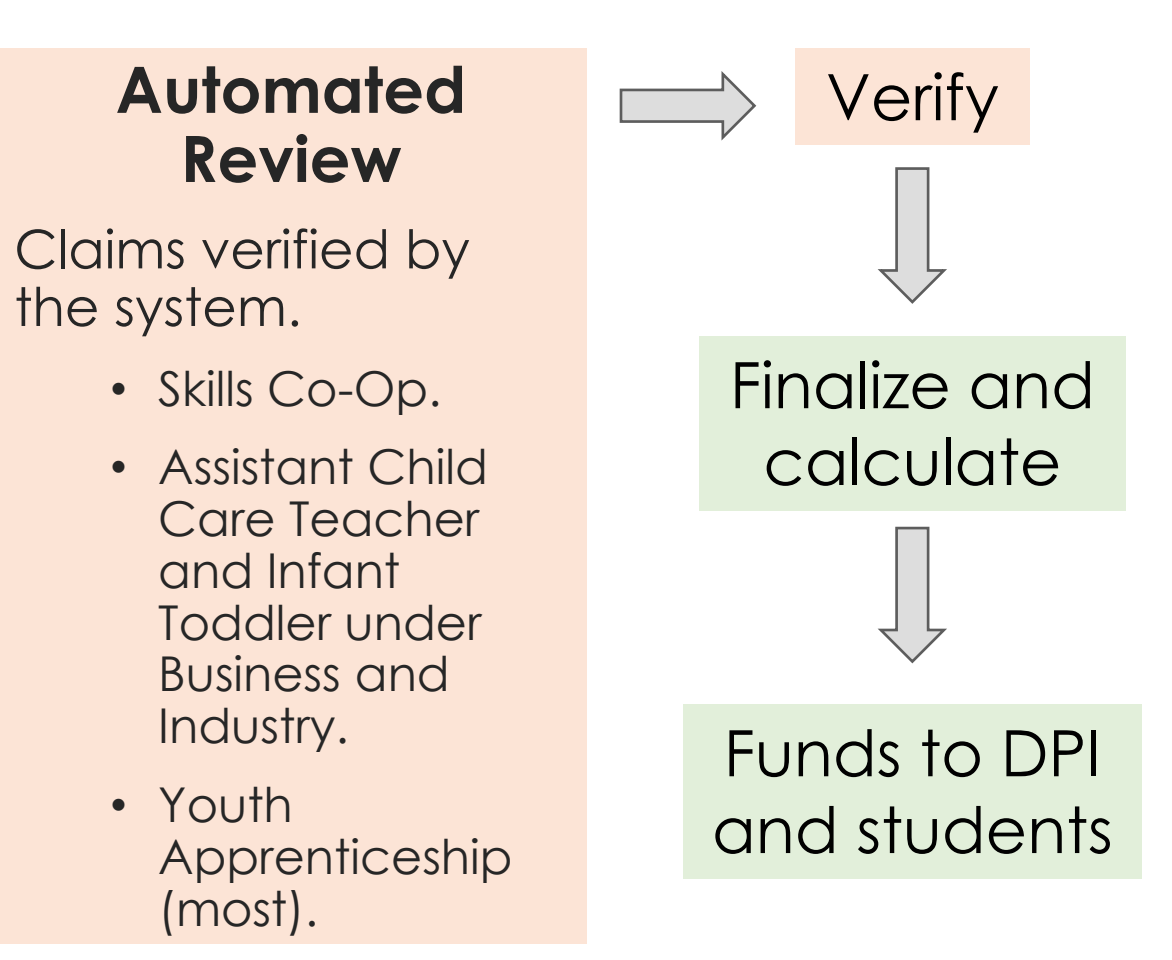

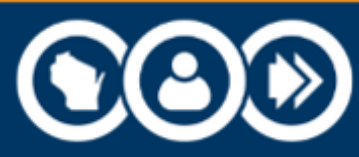

### Editing – Technical Issues

Technical issues:

- Make the claim ineligible as it was submitted.
- may be able to be corrected to change claim eligibility.

Examples:

- Unsigned certificate.
- Incorrect document type.
- Incorrect program number.
- Incorrect category, certification entity or specific certification.

- Missing registry number.
- Wrong student's documentation.

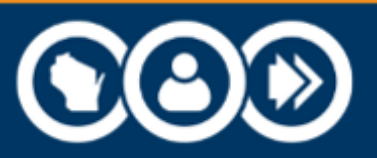

### Editing – Back and Forth

### Strong advice:

### Correct and resubmit your claims well in advance of the deadline so that there is time for back-and-forth resolution before the deadline.

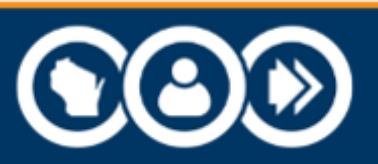

### Editing – Back and Forth

- Monitor all flagged claims even after resubmitting.
- Contact the program lead with questions.
- Work collaboratively with the program lead.
- Give the program lead a heads up if the issues can't be resolved so that the claims can be cleared from the list.

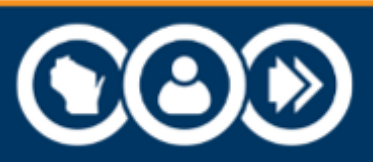

### Edit & Verify Notifications

- When:
  - March for Edit.
  - May for Verify.
- How:
  - On the <u>DWD CTE web page</u>.
  - By email using the program lead's email distribution list.
- Who receives email:
  - Claim submitters, district administrators, and others requested to be on the list.

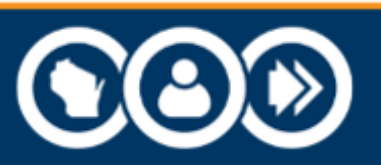

### Important Notice

#### **Deadlines are firm!**

The editing deadline – usually in March:

Claims with the verification status of Changes Needed but <u>not</u> <u>resubmitted</u> by the corrections deadline will be assigned a claim verification status of No and will not be approved for pay. The status will be final.

Verification Report review deadline – usually in May:

Districts must notify the CTE program lead of any errors on the verification report before the posted deadline.

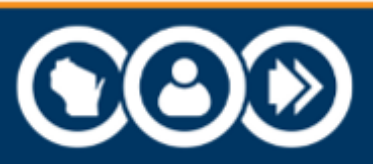

### School District Responsibilities

- Resubmit claims that adhere to program rules and requirements.
- Take action before deadlines.
- Follow guidance provided in comments.
- Ask questions when in doubt.
- Notify the program lead when changes in contact information.
- Review verification report and promptly report errors.

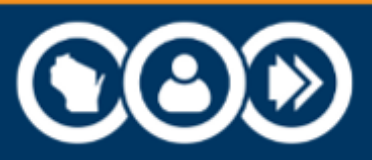

### Live Demonstration

#### Demo Content:

- Verified statuses and claims filter.
- Viewing changes needed.
- Reviewer comments.
- Documentation reminders.
- Types of changes accepted, submitting changes.

- Viewing status for all claims.
- Resolution phase: Verification Report.

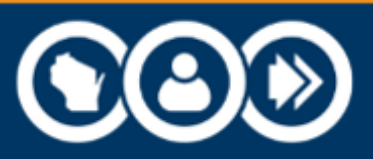

#### Review steps for correcting claims.

• Login to CTE – Technical Incentive Grant application via WISEhome.

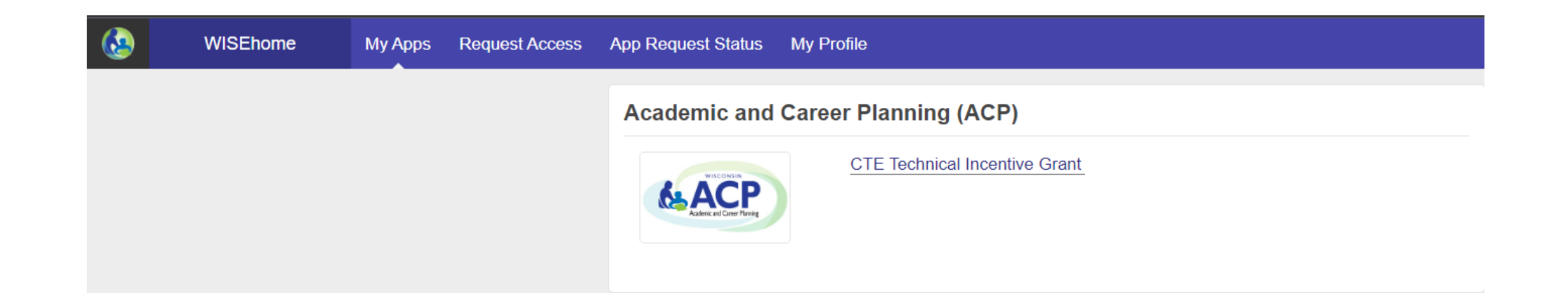

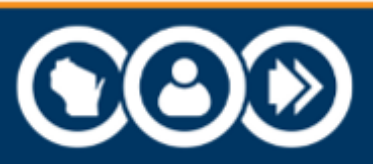

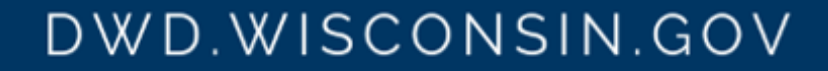

• Edit Phase filter section on Claims Portal Home page.

| Currently in Edit Phase                               |                                                                      |
|-------------------------------------------------------|----------------------------------------------------------------------|
| Filter List by Verification Status:<br>Changes Needed | Verification Status Symbols<br>= Changes Needed<br>Changes Submitted |

- Symbol displays to indicate Changes Needed and Changes Submitted claim verification statuses.
- View claim verification status: Changes Needed, Changes Submitted, Any Status.
  - Default filter is to show claims with a claim verification. status of Changes Needed.

DWD.WISCONSIN.GOV

Select Any Status to view all saved claims.

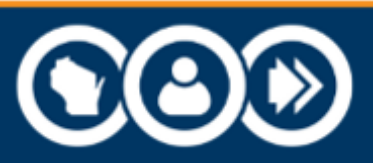

- Click the Edit button to the right of the first claim with the Changes Needed flag.
  - This is the same edit button you would use to edit a claim during the original submission phase.

| • Add Student          | In | port from State-C | Certified Co-Op      |                       |                           |                                                              |                           |                                           |                             | Expo | ort to Ex | kcel  |
|------------------------|----|-------------------|----------------------|-----------------------|---------------------------|--------------------------------------------------------------|---------------------------|-------------------------------------------|-----------------------------|------|-----------|-------|
| Date Last<br>Submitted |    | Student<br>WISEid | Student Last<br>Name | Student First<br>Name | Certification<br>Category | Certification Entity                                         | Specific<br>Certification | Registry # or State-Approved<br>Program # | Certification Documentation |      |           |       |
| 09/15/2022             | -  | 1010101010        | STUDENT              | THIS                  | Business &<br>Industry    | International Fire Service Accreditation<br>Congress (IFSAC) | Fire Fighter 1            | 10000-23                                  |                             | [    | C         | ×     |
|                        |    |                   |                      |                       |                           |                                                              |                           |                                           |                             | 1.   | 1         | items |
|                        |    |                   |                      |                       |                           |                                                              |                           |                                           |                             |      |           |       |

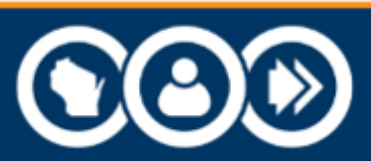

• Carefully read Reviewer Comments at the top of the claim pop-up to determine changes needed.

| Reviewer Comments:                       | Registry number is invalid - please provide current registry nu | umber for   | this student.      |
|------------------------------------------|-----------------------------------------------------------------|-------------|--------------------|
| 1010101010 - THIS                        | STUDENT                                                         |             |                    |
| Certification Category:                  | Business & Industry                                             | •           |                    |
| Certification Entity:                    | International Fire Service Accreditation Congress (IFSAC)       | •           |                    |
| Specific Certification:                  | Fire Fighter 1                                                  | •           |                    |
| Reminder: Enter a separ student funding. | ate claim for EACH certificate program completed so that the st | udent is ap | opropriately ident |
| Registry #                               |                                                                 |             |                    |
| Registry #                               |                                                                 |             |                    |

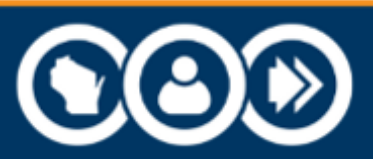

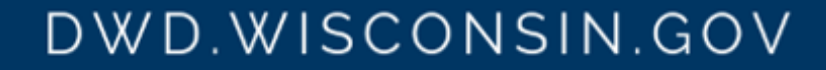

- Changes permitted during Review & Edit Phase.
  - Edit Existing Claim.
    - Change Certification Type, Entity, Specific Certification for select claims.
      - Note: changes to Skills Co-op, Assistant Child Care Teacher, and Infant/Toddler claims are not allowed.

- Add or edit a Registry or Program number.
- Upload new documentation.
- Add/Edit student address for Student Award Claims.
- Only claims with Changes Needed claim verification status can be edited.

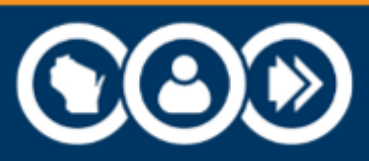

- Changes not permitted during Review & Edit Phase.
  - Add a new claim.
  - Delete a claim.
  - Delete documentation in an existing claim.
  - Import new claims from State-Certified Co-op.

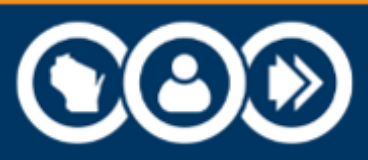

- Make necessary changes to the claim; upload new documentation if necessary, following student privacy guidelines (no SSN, student ID, birth date, address or other PII).
- When all requested changes are complete, click the Save button at the bottom of the pop-up to save your changes.
  - Note: This does not "submit" your changes; you will submit all changes together once all claims have been corrected.

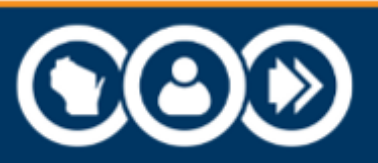

When all flagged claims have been corrected, check the District Acknowledgement box at the bottom of the page and click the Submit button to submit all changes back to the reviewers.

District Acknowledgment

By checking this acknowledgment box, I certify that the student certification information I am submitting, on behalf of my district, is accurate to the best of my knowledge. By selecting the Submit button, I am requesting that the information provided be reviewed for program eligibility.

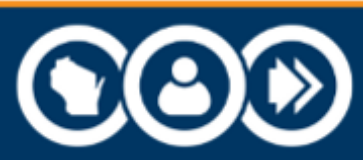

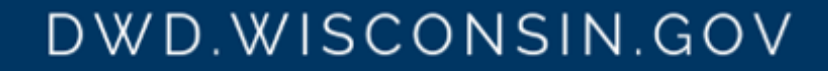

Submit

- Once changes are submitted, the claim verification status changes from Changes Needed to Changes Submitted.
- To see resubmitted claims, select Changes Submitted in the verification status filter list, and to see all claims originally submitted, select Any Status.
  - Claims that were resubmitted will show a new Date Last Submitted.

| 2022 Student 0                                                                                                    | Gradua  | ate CTE Technic    | cal Certification F  | Roster                |                        |                                                              |                        |                                           |                             |           |       |
|----------------------------------------------------------------------------------------------------|---------|--------------------|----------------------|-----------------------|------------------------|--------------------------------------------------------------|------------------------|-------------------------------------------|-----------------------------|-----------|-------|
| Currently in I                                                                                                    | Edit Ph | nase               |                      |                       |                        |                                                              |                        |                                           |                             |           |       |
| Filter List by Verification Status       Verification Status Symbols         Changes Submitted       = changes Needed         Changes Submitted       = changes Submitted |         |                    |                      |                       |                        |                                                              |                        |                                           |                             |           |       |
| Add Student                                                                                                    | t In    | nport from State-C | Certified Co-Op      |                       |                        |                                                              |                        |                                           |                             | Export to | Excel |
| Date Last<br>Submitted                                                                                                    |         | Student<br>WISEid  | Student Last<br>Name | Student First<br>Name | Certification Category | Certification Entity                                         | Specific Certification | Registry # or State-Approved<br>Program # | Certification Documentation |           |       |
| 02/08/2023                                                                                                    | ଙ       | 1010101010         | STUDENT              | THIS                  | Business & Industry    | International Fire Service Accreditation<br>Congress (IFSAC) | Fire Fighter 1         | 102035-22                                 |                             | Ø         | ×     |

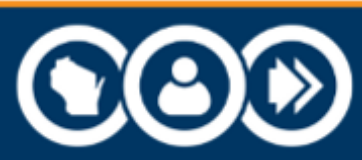

### **Resolution Phase Demonstration**

#### **Review of Resolution Phase Verification Report**

- Select Verification Report on District tab,
- Approved for Pay shows Undetermined until reviews are complete, then Yes or No with reason and comments,

| Ap       | proved For Pay                                              |
|----------|-------------------------------------------------------------|
| No<br>Se | <ul> <li>Program not completed</li> <li>Comments</li> </ul> |

• Click the See Comments link to view comments relating to claim documentation issues.

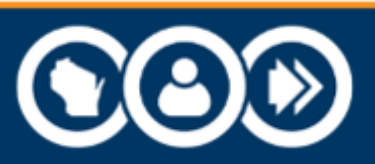

# Question & Answer

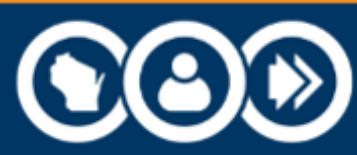

### How to Request Assistance

If you have questions about correcting a claim through the claims portal or any other CTE Incentive Grant topic, please feel free to reach out to us in the following ways.

- 1. Email: DETCTEGrants@dwd.Wisconsin.gov
- 2. Phone: Nancy Kargel, CTE Lead 608-733-3887
- 3. Help Ticket for problems with the CTE portal: <u>help ticket</u> (<u>https://dpi.wi.gov/wisedata/help/request</u>)

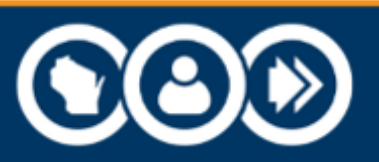

# Thank you!

Nancy Kargel | Wisconsin Department of Workforce Development Jennifer Janik | Wisconsin Department of Public Instruction

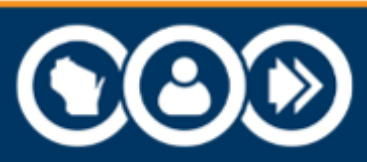